## Calabo Cloud のサインイン方法(Google)

## Calabo Cloud の初回サインイン方法(Google)

- 1. Google Chrome にて https://online-senshu-u.chieru.net/userLogin ヘアクセスします。
- 2. [Sign in with Google]をクリックします。

| CaLabo® Cloud         |  |
|-----------------------|--|
| G Sign in with Google |  |
|                       |  |

3. メールアドレスを入力し、[次へ]をクリックします。

| G Google でログイン                                                                  |   |
|---------------------------------------------------------------------------------|---|
| ログイン<br>「CaLabo Online」に移動                                                      |   |
| <ul> <li>メールアドレスまたは電話番号</li> <li>@senshu-u.jp</li> <li>メールアドレスを忘れた場合</li> </ul> |   |
| このアプリを使用する前に、CaLabo Online のプライバシー ポリシ<br>ーと利用規約をご確認ください。                       |   |
|                                                                                 | 3 |
| 日本語 マ ヘルプ プライバシー 規約                                                             |   |

4. Microsoft 認証画面にて「@edu.senshu-u.ac.jp」のメールアドレスを入力します。

| Microsoft<br>サインイン<br>@edu.senshu-u.ac.jp<br>アカウントにアクセスできない場合 |   |
|---------------------------------------------------------------|---|
| アカウントにアクセスできない場合 次へ  〇、 サインイン オプション                           | C |

5. パスワードを入力し、[次へ]をクリックします。

| Microsoft   |              |   |  |
|-------------|--------------|---|--|
| ← @edu.se   | nshu-u.ac.jp |   |  |
| パスワードの入     | カ            |   |  |
| パスワード       |              | _ |  |
| パスワードを忘れた場合 |              |   |  |
|             | サインイン        |   |  |

## 6. チェックボックスの任意の箇所にチェックを入れ、[続行]をクリックします。

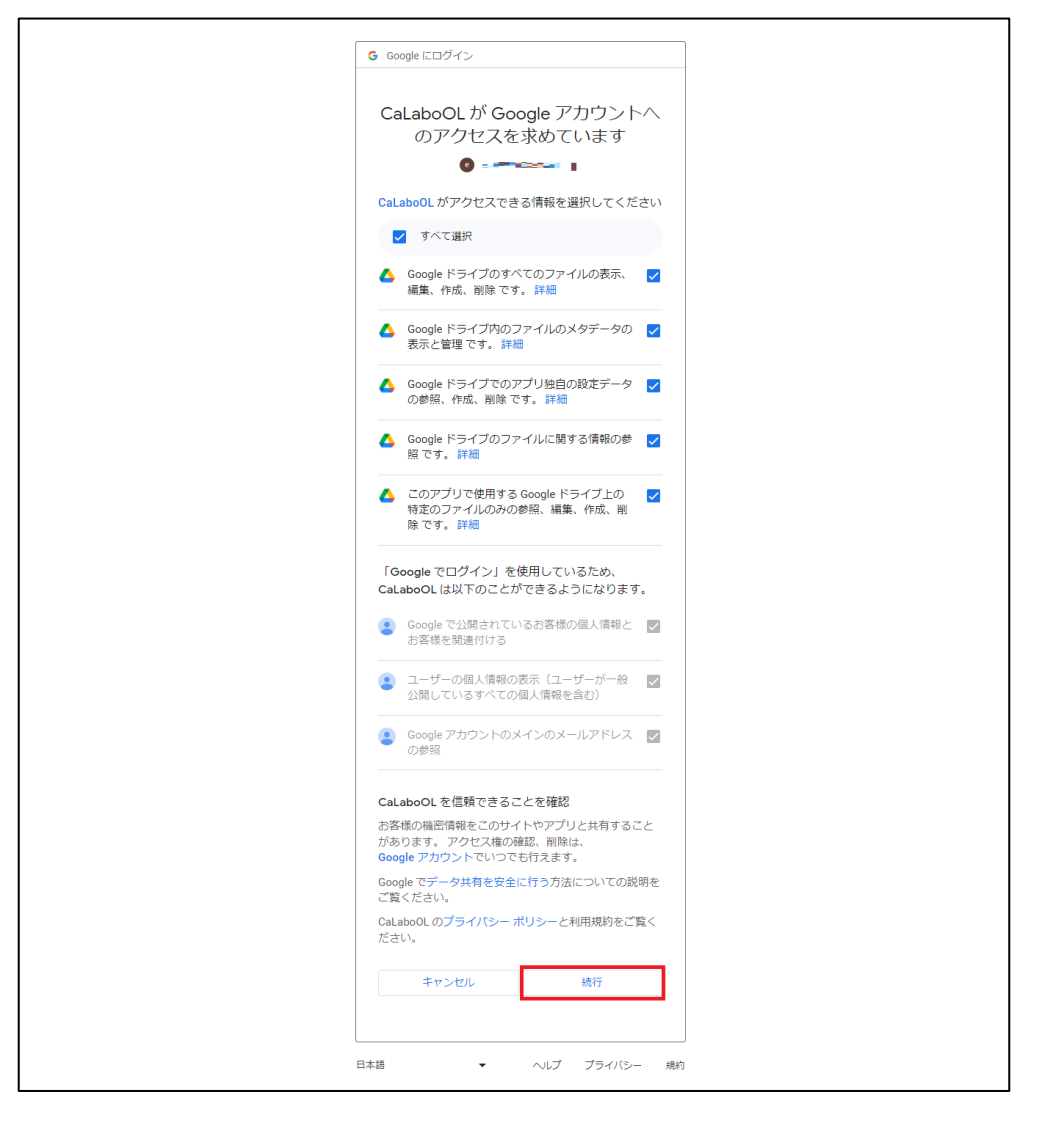

## 7. 以下の画面になりましたら、サインインは完了です。

| <ul> <li>新しいタブ × 目</li> </ul>                              | Catabo Online × 🔃 Catabo Online                               | × +                                      |         |                     | × - 0 ×          |
|------------------------------------------------------------|---------------------------------------------------------------|------------------------------------------|---------|---------------------|------------------|
| $\leftrightarrow$ $\rightarrow$ C iii calabo.chieru.net/to | P                                                             |                                          |         |                     | ie 🚖 🛛 👩 i       |
| <b>専修大学</b><br>CaLabo Online                               |                                                               |                                          |         | 💽 🕐   🗘             | - A5 -36 -117778 |
|                                                            | ■ 🖅 🖤 - ニーさん こんにちは。                                           |                                          |         |                     |                  |
|                                                            |                                                               |                                          |         | (1) 出題された課題         |                  |
|                                                            |                                                               |                                          | 2022/04 | 今日は2023/05/16 (火)です |                  |
|                                                            |                                                               |                                          | 2023+8  | > すべての課題を確認する       |                  |
|                                                            | クラスに参加する クラスコ                                                 | ードを入力する                                  |         | - +ms+              |                  |
|                                                            | 01,00                                                         |                                          |         |                     |                  |
|                                                            | 01:00                                                         |                                          |         | 現在お知らせはありません。       |                  |
|                                                            |                                                               |                                          |         |                     |                  |
|                                                            | 現在、 <b>0</b> 件のクラスが <b>クラス</b><br>参加を受け付けてい                   | コード(4桁の<br>数字)                           |         |                     |                  |
|                                                            | ます。が                                                          | 必要です。                                    |         |                     |                  |
|                                                            |                                                               |                                          |         |                     |                  |
|                                                            |                                                               |                                          |         |                     |                  |
|                                                            |                                                               |                                          |         |                     |                  |
|                                                            |                                                               |                                          |         |                     |                  |
|                                                            |                                                               |                                          |         |                     |                  |
|                                                            | Copyright 2020-2023 CHieru Co.,Ltd. All rights reserved. Cal. | abo <sup>e</sup> Online ver3.00_20230310 | 0-9-    |                     |                  |